Advanced SystemCare PRO 1PC / 1ROK ESD

Jeżeli nie posiadamy programu Advanced SystemCare PRO .

Wchodzimy na stronę: https://www.iobit.com/pl/advancedsystemcarepro.php

Na dole strony wybieramy wypróbuj wersję bezpłatną – darmowe pobieranie i klikamy.

Po pobraniu instalujemy Advanced SystemCare PRO . Proszę uważać, żeby odznaczyć "Rekomendacja IObit", która namawia do instalacji dodatkowego oprogramowania.

Mamy zainstalowany Advanced SystemCare PRO . Otwieramy program i na dole, w lewym rogu okienka, mamy "Wprowadź kod "klikamy w niego, po czym wpisujemy zakupioną licencję, klikamy

"Zarejestruj teraz" i cieszymy się pełną wersją Advanced SystemCare PRO.